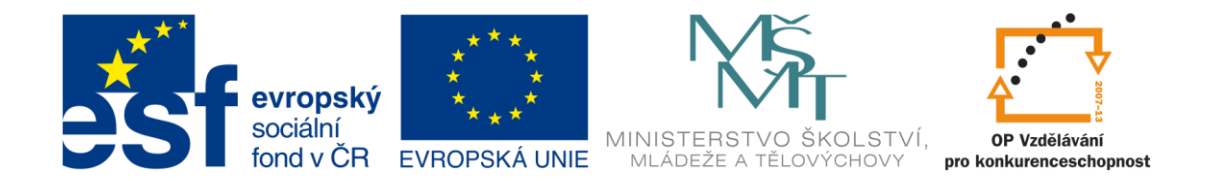

#### INVESTICE DO ROZVOJE VZDĚLÁVÁNÍ

#### VY\_32\_INOVACE\_ICT pokročilí

Tato Sada navazuje na VY\_32\_INOVACE\_ICT začátečníci.

- 21. Výška řádku a šířka sloupce
- 22. Jednodušší cesta k úpravě velikosti řádků a sloupců
- 23. Ohraničení tabulky
- 24. Stínování tabulky
- 25. Karta vložení vložit obrazce
- 26. Uspořádat obrazce
- 27. Úprava obrazců a textového pole-výplň a obrys obrazce
- 28. Textové pole vnitřní okraje
- 29. Úprava obrazců přidat text, volný tvar
- 30. Další možnosti úprav skupina
- 31. Vložení klipartu
- 32. Vložení obrázku, práce s obrázkem
- 33. Další práce s obrázky
- 34. PowerPoint
- 35. Snímek, vložení
- 36. Karta domů a vložení
- 37. Karta vložení
- 38. Vložení zvuku
- 39. Karta návrh
- 40. Animace

#### 21. VÝŠKA ŘÁDKU A ŠÍŘKA SLOUPCE

Po vložení tabulky lze podle potřeby upravit její rozměry (řádků, sloupců a buněk). <u>Postup:</u> Přiblížíme ukazatel myši k čáře sloupce nebo řádku, dokud se nezmění na dvojitou šipku.

|  |  |          | • |
|--|--|----------|---|
|  |  | <u> </u> |   |
|  |  | <b>▼</b> |   |

Kliknutí a podržením levého tlačítka uchopíme čáru a pohybujeme s ní doprava, doleva nebo nahoru a dolů. Změníme rozměry řádků a sloupců. (S čárou řádku můžeme pohybovat pouze dolů.)

Pokud budeme chtít docílit, aby řádky byly stejně vysoké a sloupce stejně široké, postupujeme takto:

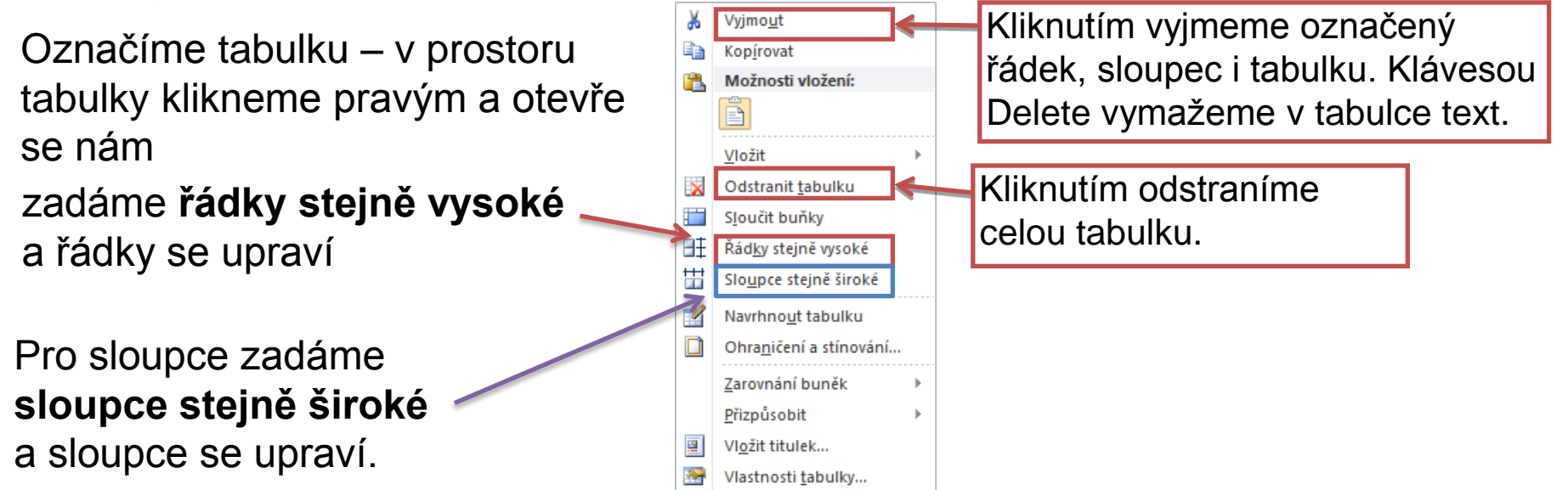

#### 22. JEDNODUŠŠÍ CESTA K ÚPRAVĚ VELIKOSTI ŘÁDKŮ A SLOUPCŮ

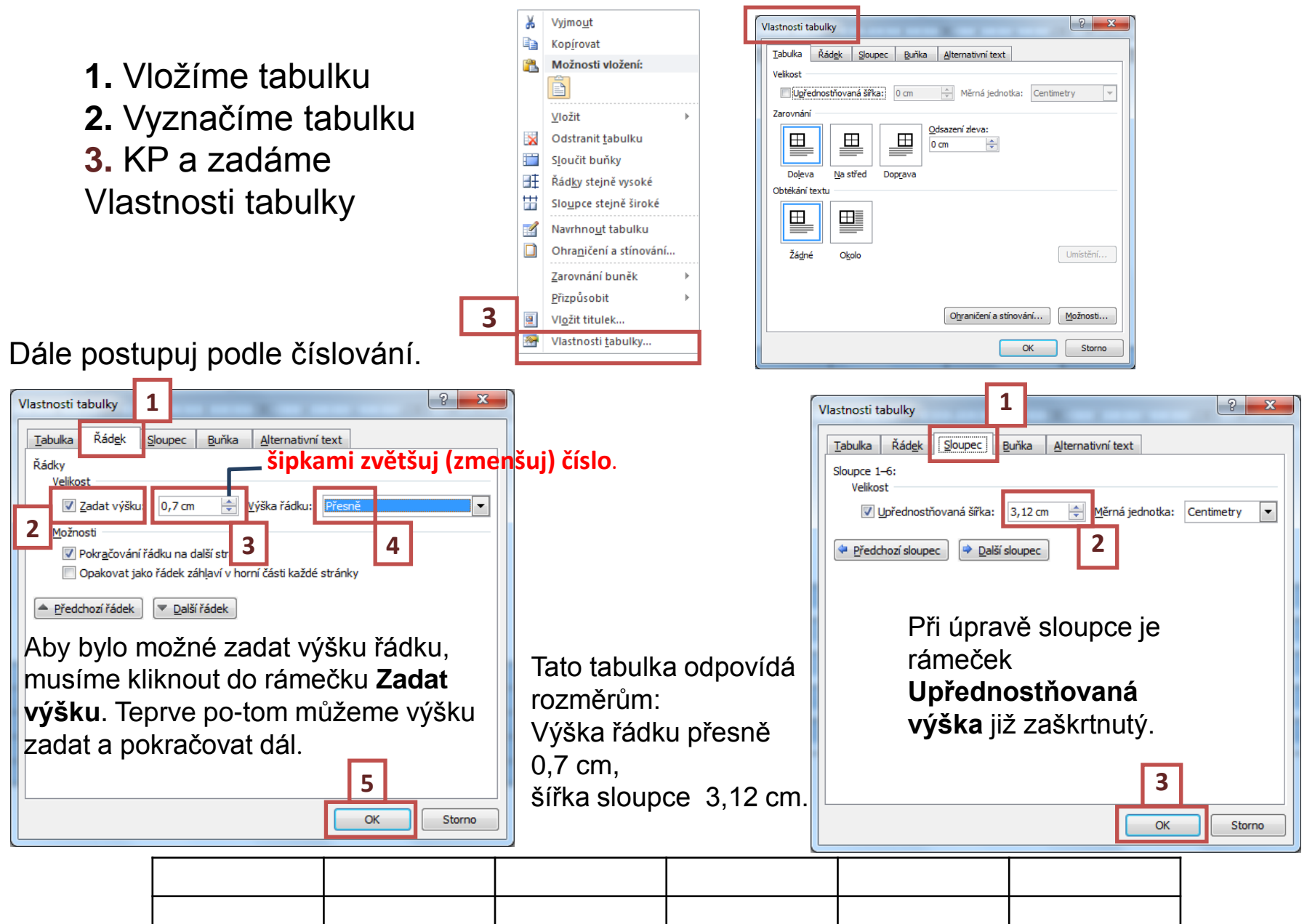

#### 23. OHRANIČENÍ TABULKY

Při práci s tabulkou musíme nejprve kliknout na. **Nástroje tabulky 1**. Otevře se pás karet, jehož pomocí budeme tabulku dále upravovat.

Postupujeme podle číslování. Klikneme a vybereme postupně barvu pera, styl pera, šířku pera a nakonec vybereme ohraničení.

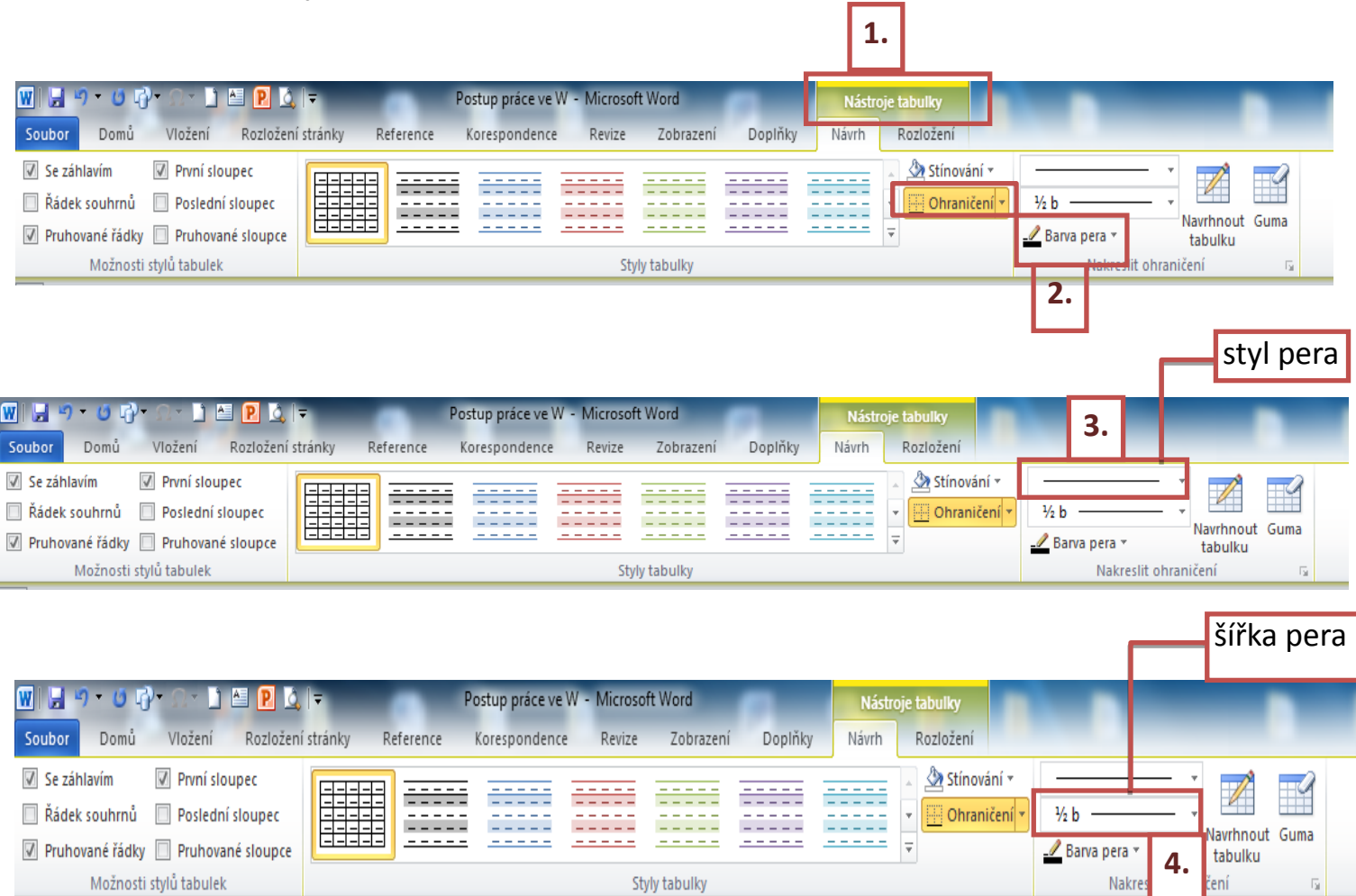

#### 24. STÍNOVÁNÍ TABULKY

#### Postupujeme podle číslování.

| W J J → → G G) → → M P L J → Pr<br>Soubor Domů Vložení Rozložení stránky Reference                                                                                                    | ostup práce ve W - Microsoft Word<br>Korespondence Revize Zobrazení Doplňky | 1<br>Nástroje tabulky<br>Návrh Rozložení                 | _                         |
|----------------------------------------------------------------------------------------------------|-----------------------------------------------------------------------------|----------------------------------------------------------|---------------------------|
| <ul> <li>Se záhlavím</li> <li>První sloupec</li> <li>Řádek souhrnů</li> <li>Poslední sloupec</li> <li>Pruhované řádky</li> <li>Pruhované sloupce<br/>Možnosti stylů tabulek</li> </ul> | Styly tabulky                                                               | Barvy motivu                                             | Navrhnout Guma<br>tabulku |
| Při výběru barvy klikner<br>potřebujeme. Nezapon<br>vlastní prací tabulku r<br>kterou potřebujeme, v                                                                                   | ne na tu, kterou<br>neňme před<br>nebo tu část,<br>vyznačit!                | Standardní barvy         Bez barvy         😧 Další barvy | 3                         |

| Ukázka: |  |
|---------|--|
|         |  |
|         |  |
|         |  |

Text píšeme do jednotlivých buněk tabulky. Kurzor umístíme do první buňky kliknutím, dále se pohybujeme v tabulce pomocí klávesy TAB. Umístit kurzor do jakékoliv buňky kliknutím lze vždy. Postupem času si vybereš způsob, který ti bude vyhovovat.

| V tabulce pracujeme s písmem   | stejně jako v textu.          | To všechno už umíš.  |
|--------------------------------|-------------------------------|----------------------|
| Aby bylo možno psát do tabulky | text, musíš kliknout na kartu | Domů.                |
|                                | Vyzkoušej si.                 |                      |
|                                | Potom vypracuj úkol.          | Přeji hodně úspěchů! |

| 25. KARTA VLOŽENÍ – VLOŽIT OBRAZCE                                                                                                    | 3                                                                                                |  |  |  |  |
|----------------------------------------------------------------------------------------------------|--------------------------------------------------------------------------------------------------|--|--|--|--|
| Postup při vkládání obrazců :                                                                                                    | Naposledy pervžité obrazce<br>□ \ □ □ □ Δ ጊ ጊ ↔ ↔ G<br>☆ \ \ - + + + + + + + + + + + + + + + + + |  |  |  |  |
| w ↓ v v v v v v v v v v v v v v v v v v                                                                                                    | Čáry<br>ヽゝヽヽццここなへ。<br>Obdélníky                                                                 |  |  |  |  |
| Image: Stranky       Tabulka       Tabulka       Tabulk | Základní obrazce                                                                                 |  |  |  |  |
| Vybereme obrazec a nakreslíme ho tak, že. stiskneme levé                                                                                                    | [0000□□□2/\$000<br>□0000□02<\$(\$<br>0000□□2/\$000                                               |  |  |  |  |
| tlačítko, držíme ho a táhneme. Nakreslíme tak vybraný obrazec.                                                                                                    | Piné šipky<br>ウ (つ () () () () () () () () () () () () ()                                        |  |  |  |  |
| V okamžiku, kdy nakreslíme obrázek na stránku, otevřou se                                                                                                    |                                                                                                  |  |  |  |  |
| s obrazci.                                                                                                    |                                                                                                  |  |  |  |  |

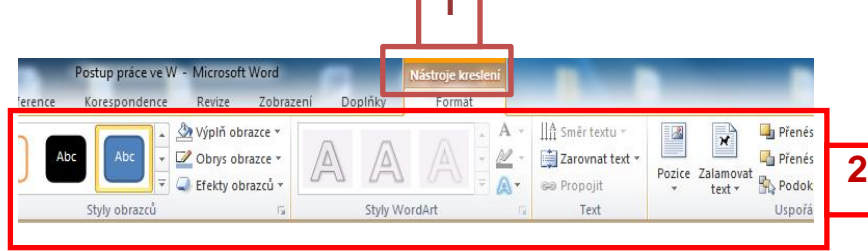

Vybereme obrazec (klikneme na něj levým) a vrátíme se na stránku. Ukazatel myši se změní v křížek (čtyřšipku).

Je označený kolem dokola malými bílými čtverečky a můžeme s ním proto dál pracovat.

Umístíme ukazatele myši do obrazce, změní se na 🕀 a stisknutím levého tlačítka a tažením posunujeme obrazcem.

☆☆◆☆☆���@@@@@

Hvězdy a nápisy

Popisky

. 🗆 , 🗆 , 🔍 🖷

#####**#**#@

### 26. USPOŘÁDAT OBRAZCE

Při kreslení obrazců přes sebe se budou vrstvit směrem nahoru

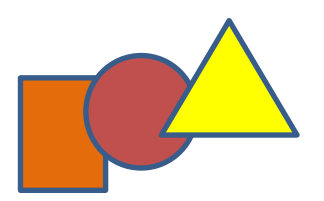

Pokud chceme obrazce <u>uspořádat jinak</u>, postupujeme takto:

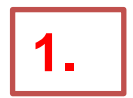

Označíme obrázek

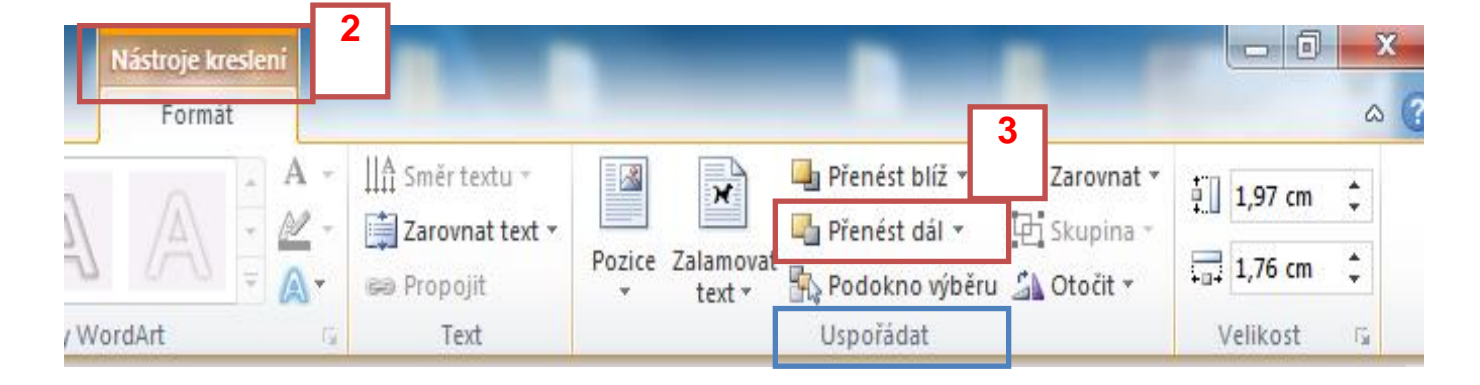

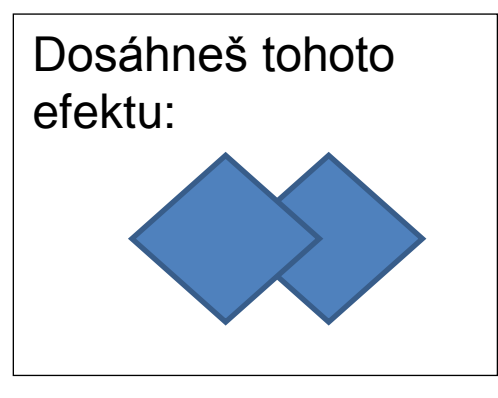

Stejně postupujeme i při práci s Textovým polem.

Ještě něco víc k výplním obrazců:

1. Do obrazce KP a vybereme z nabídky Formát obrazce

- 2. Zvolíme Přechodová výplň
- 3. Klikneme na první přechodovou zarážku, potom na barvu a vybereme barvu.
- 4. To samé uděláme s druhou zarážkou a vybereme jinou barvu. Zvolíme typ a směr.

# 5. Dosáhneme např. těchto efektů

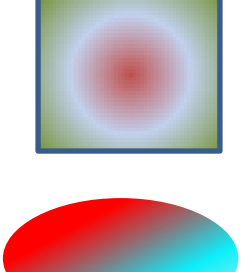

Stejně postupujeme i při práci s Textovým polem.

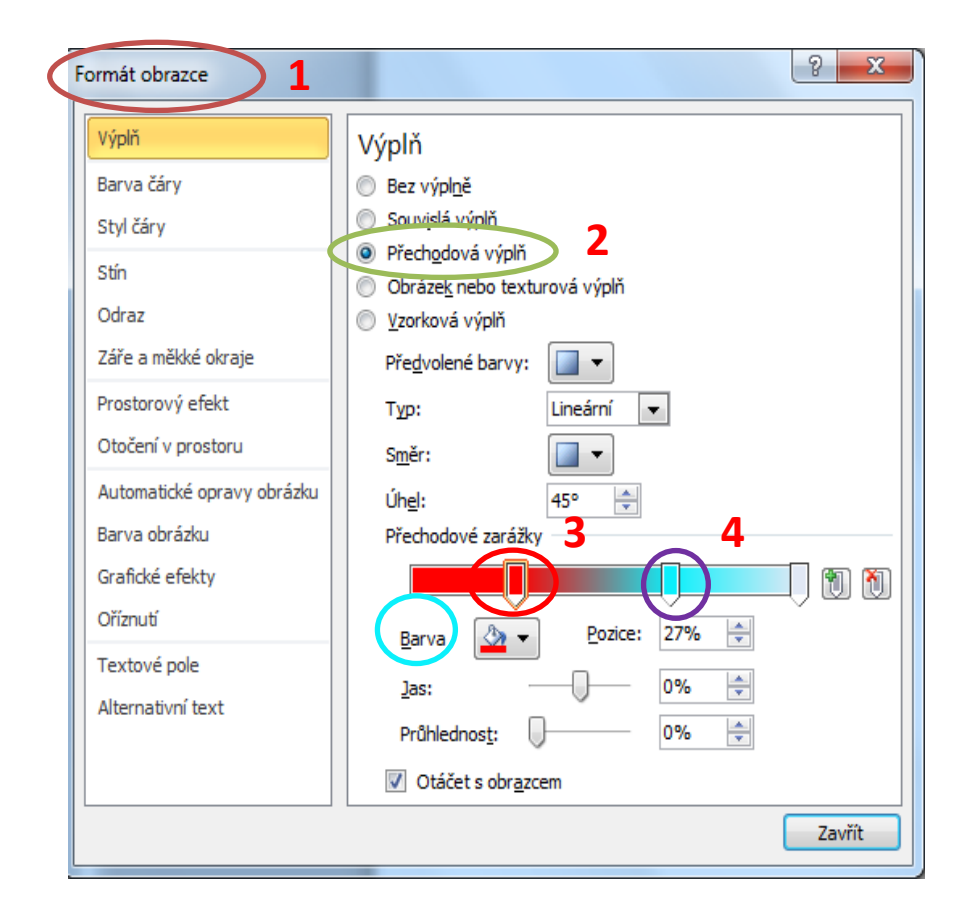

#### 27. ÚPRAVA OBRAZCŮ A TEXTOVÉHO POLE- VÝPLŇ A OBRYS OBRAZCE.

Obrazec i textové pole můžeme upravovat.

Znamená to, že je můžeme **vyplňovat** barvou, dávat jim různé **obrysy**, měnit jejich tvary a seskupovat je podle potřeby.

Při označení obdélníka a otevření Nástroje kreslení 1

Ve skupině Styly obrazců 2 uvidíme barvu a obrys, jaký nakreslený tvar má.

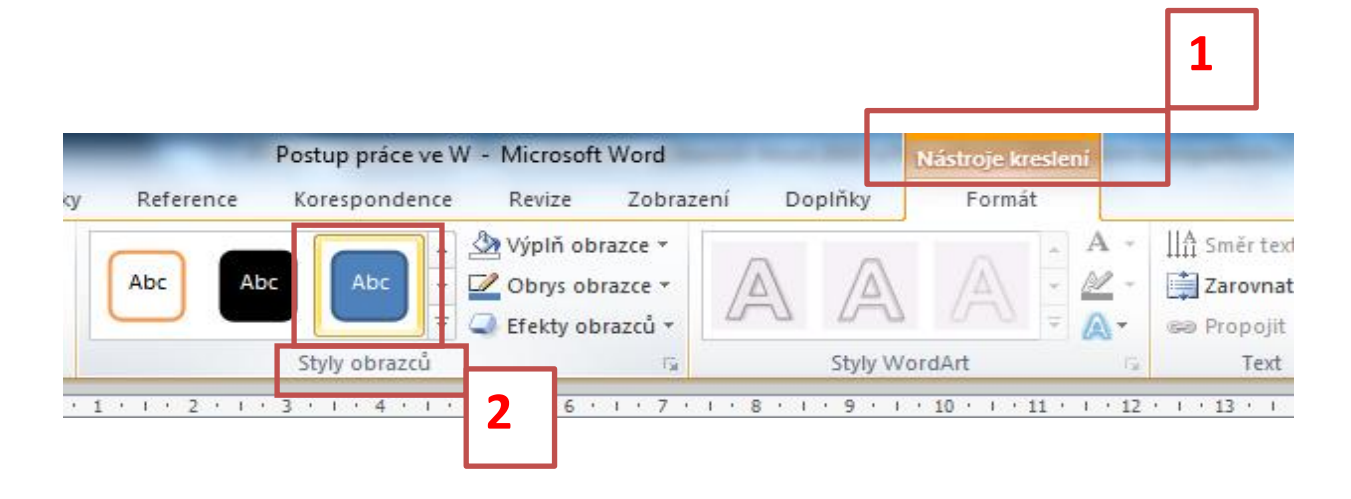

Přiblížením ukazatele myši se objeví text, který toto popisuje (například *barevná výplň modrá, zvýraznění1*).

#### <u>Výplň:</u>

Je znázorněna plechovkou a pod ní barevný pruh (1.). Podle jeho barvy poznáme, jaká barva je vybrána. V našem případě je to červená. Pokud chceme jinou, klikneme na šipku a vybereme si jinou (2.). Klikneme-li na vybranou barvu, tvar se vyplní.

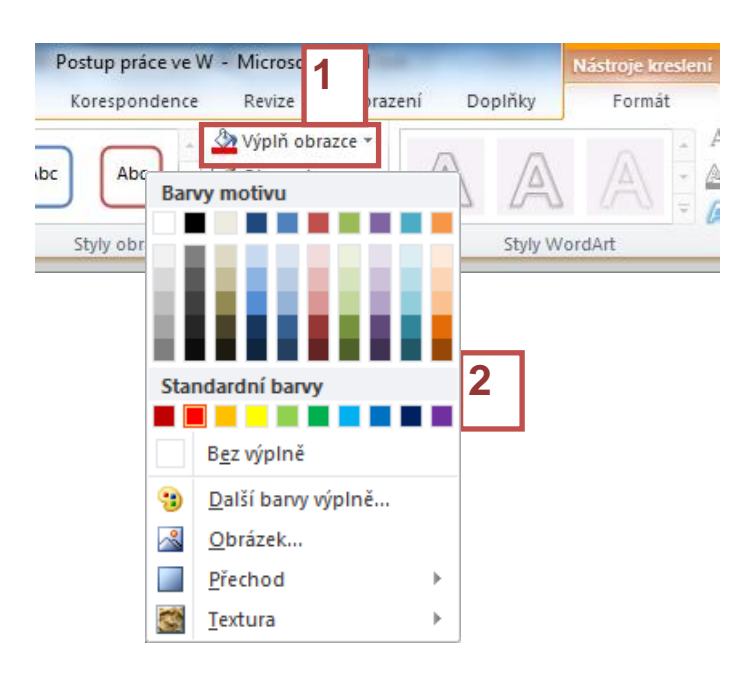

Efekty: Vyzkoušej postupně sám (sama).

#### Obrys:

Je znázorněn tužkou a pod ní barevný pruh (1.). Podle jeho barvy poznáme, jaká barva obrysu je vybrána. V našem případě je to modrá. Pokud chceme jinou, klikneme na šipku a vybereme si jinou (2.). Klikneme-li na vybranou barvu, obrys tvaru bude mít barvu, kterou vybereme.

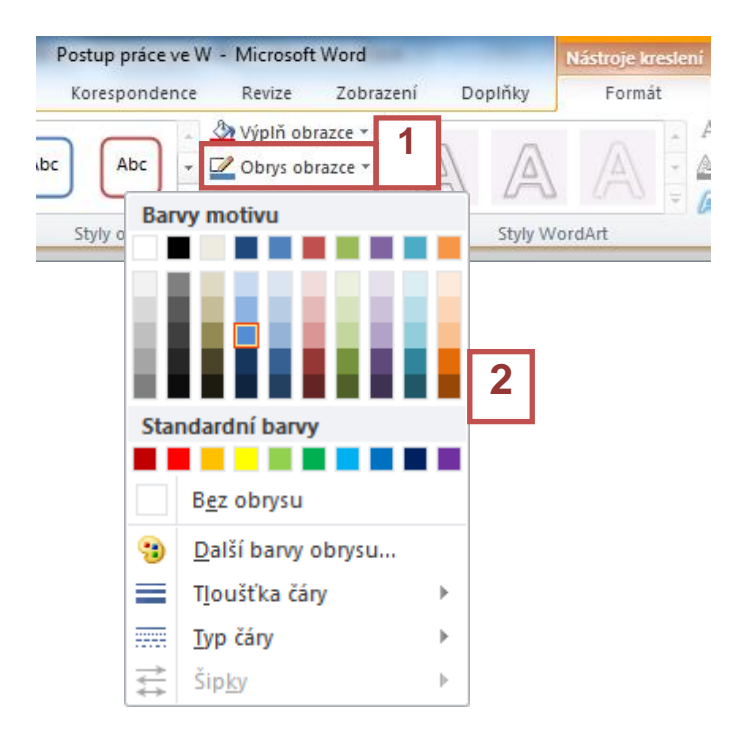

## 28. TEXTOVÉ POLE - VNITŘNÍ OKRAJE

Často se stane, že v textovém poli potřebujeme zmenšit (nebo naopak zvětšit) okraje. **Postup:** 

Vlož Textové pole a napiš do něho text. Potom Textové pole označ, KP, zvol **Formát obrazce 1**,

dále **Textové pole 2** a v části **Vnitřní okraje 3** šipkou změň podle potřeby hodnoty Vlevo, Vpravo, Nahoře a Dole.

| ¥         | Vyjmo <u>u</u> t                            | S Tex   |
|-----------|---------------------------------------------|---------|
| Ð         | Kop <u>í</u> rovat                          | proou   |
| 2         | Možnosti vložení:                           | pracu   |
|           | 📝 🖻 Ā                                       | s tvar  |
| A         | Upr <u>a</u> vit text                       | so oto  |
| $\square$ | Upravit bod <u>v</u>                        | 26 016  |
|           | Skup <u>i</u> na 🕨                          | Nástr   |
| ۹.        | Př <u>e</u> nést do popředí 🛛 🕨             |         |
| •         | Přen <u>é</u> st do pozadí  │               |         |
| 2         | Hypertextov <u>ý</u> odkaz                  |         |
| 2         | <u>V</u> ložit titulek                      | <b></b> |
| ×         | Zalamovat text 🕨                            | Aho     |
|           | Nasta <u>v</u> it jako výchozí textové pole |         |
| П         | Další možnosti rozložení                    |         |
| ≫         | <u>F</u> ormát obrazce                      |         |
|           |                                             | Ahoj    |
|           | 1                                           |         |
|           |                                             |         |
|           |                                             |         |

# S Textovým polem pracujeme podobně jako s tvarem. Při jeho označení se otevře pás karet Nástroje kreslení. Ukázky: Ahoj Ahoj

Přeji vám

dobrou náladu.

| Formát obrazce                                                                                                    | 8 ×                                                                                                    |
|----------------------------------------------------------------------------------------------------|----------------------------------------------------------------------------------------------------|
| Výplň<br>Barva čáry<br>Styl čáry<br>Stýl čáry<br>Odraz<br>Záře a měkké okraje<br>Prostorový efekt<br>Otočení v prostoru<br>Automatické opravy obrázku<br>Barva obrázku<br>Grafické efekty<br>Oříznutí<br>Textové pole<br>Alternativní text | Textové pole         Rozložení textu         Svislé zarovnání:         Nahoře         Směr textu:         Vodorovně         Image: Negtáčet text         Přizpůsobovat         Přizpůsobit velikost obrazce textu         Vlevo:       0,25 cm         Vgravo:       0,25 cm         Vole:       0,13 cm         V zalamovani radku uvnitr obrazce         3 |
|                                                                                                    |                                                                                                    |

## 29. ÚPRAVA OBRAZCŮ - PŘIDAT TEXT, VOLNÝ TVAR

Přidat text:

Do obrazce je možné psát. Nakresli obrazec a ukazatel myši přibliž k jeho okraji. Klikni pravým a zvol <u>Přidat text.</u>

V obrazci se ti objeví kurzor a napíšeš text.

Uzavřít cestu

Hladký bod

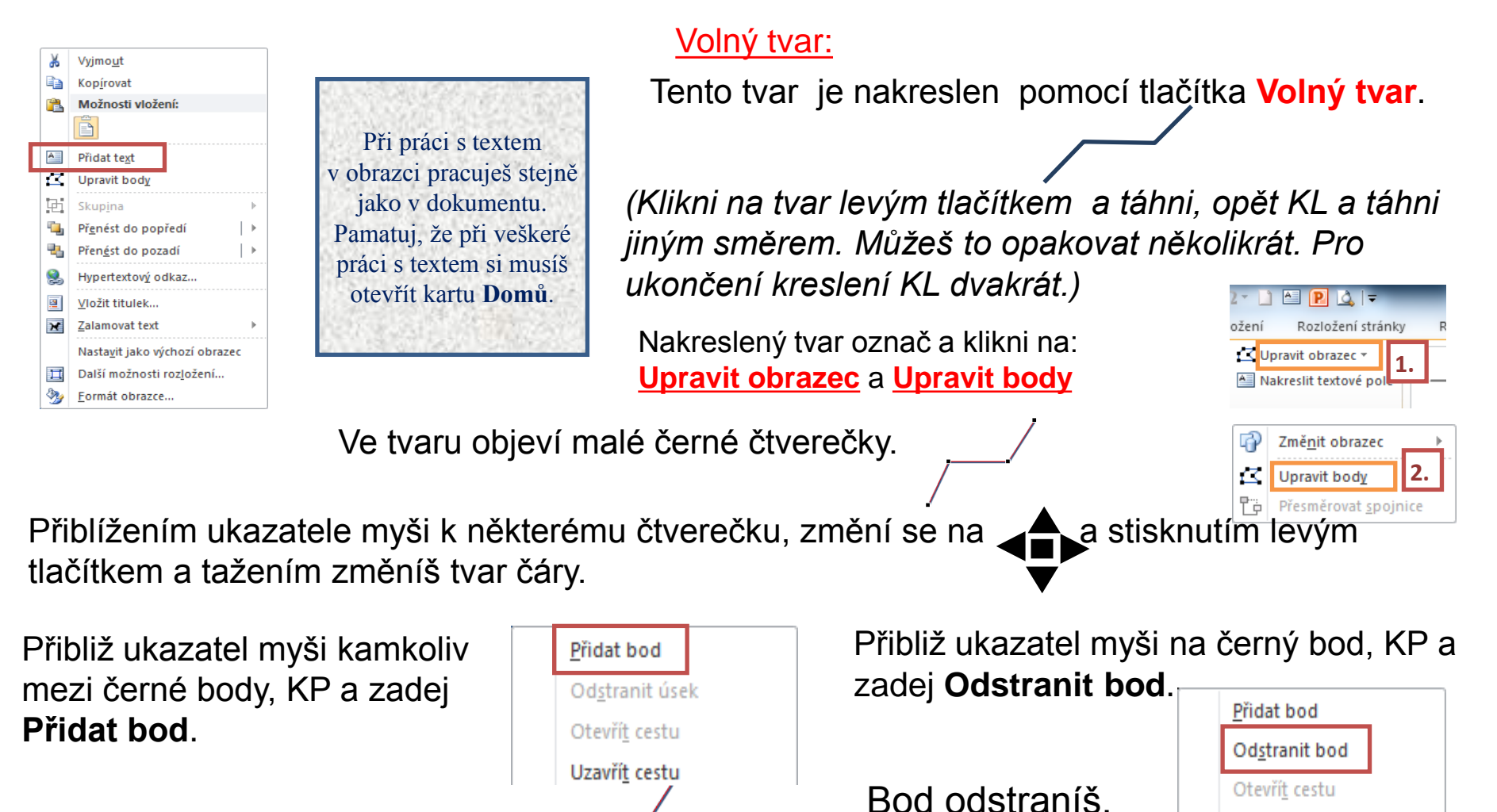

S přidaným bodem pracuješ stejně.

#### 30. DALŠÍ MOŽNOSTI ÚPRAV - SKUPINA

Obrazce je možné seskupovat. Pokud obrazce seskupíš, můžeš s několika obrazci pracovat tak, jako by se jednalo o jeden. To je užitečné, pokud chceš současně přesunout více objektů nebo nastavit stejné formátování (to je velikost písma, barva písma, proložení znaků - vzdálenost písmen ve slově, vzhled písma...)

Seskupíme kruh a srdce do jedné skupiny:

**1.** Nakresli kruh a vedle něho srdce. **2.** Označ kruh. **3.** Stiskni a podrž klávesu CTRL a označ srdce. Oba se tak označí. *Pomocí klávesy CTRL je možné vybrat více obrazců.* 

4. Klikni na kartu Formát, dále na tlačítko Skupina ve skupině Uspořádat a potom na příkaz

Skupina. Obdélník a šipka budou seskupeny.

Rychlejší způsob, jak seskupit obrazce je použití pravého tlačítka: **Pomocí klávesy CTRL označ oba tvary. KP -Formát objektu -Skupina - Seskupit.** 

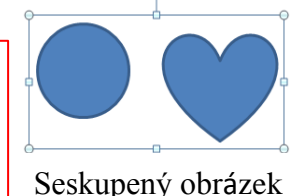

Vyzkoušej, jak se budou obrazce chovat při přesunutí nebo změně velikosti.

Vyjmout C) Kopírovat Možnosti vložení: ۳L Α 丏 Skupina ۰, Přenést do popředí Přen<u>é</u>st do pozadí ∣⊧ 2 Hypertextový odkaz... 2 Vložit titulek... × Zalamovat text Ц Další možnosti rozložení... Formát objektu.

Pokud se rozhodneš, že změníš barvu nebo obrys některého obrazce, nemusíš skupinu oddělovat.

<u>Postup:</u> Označ nejprve skupinu a potom klikni do tvaru, který chceš změnit. Bude to vypadat takto:

Označený obrázek můžeš změnit. Neoznačený zůstane stejný. Vyzkoušej si. Tvar obrázku můžeš snadno změnit:

- 1. Nakresli obrázek
- 2. Označ obrázek
- 3. Nástroje kreslení
- 4. Ve skupině Vložit obrazce karta
   Upravit obrazec Změnit
   obrazec vyber obrazec a klikni
   na něj. Obrazec se změní.

# 31. VLOŽENÍ KLIPARTU

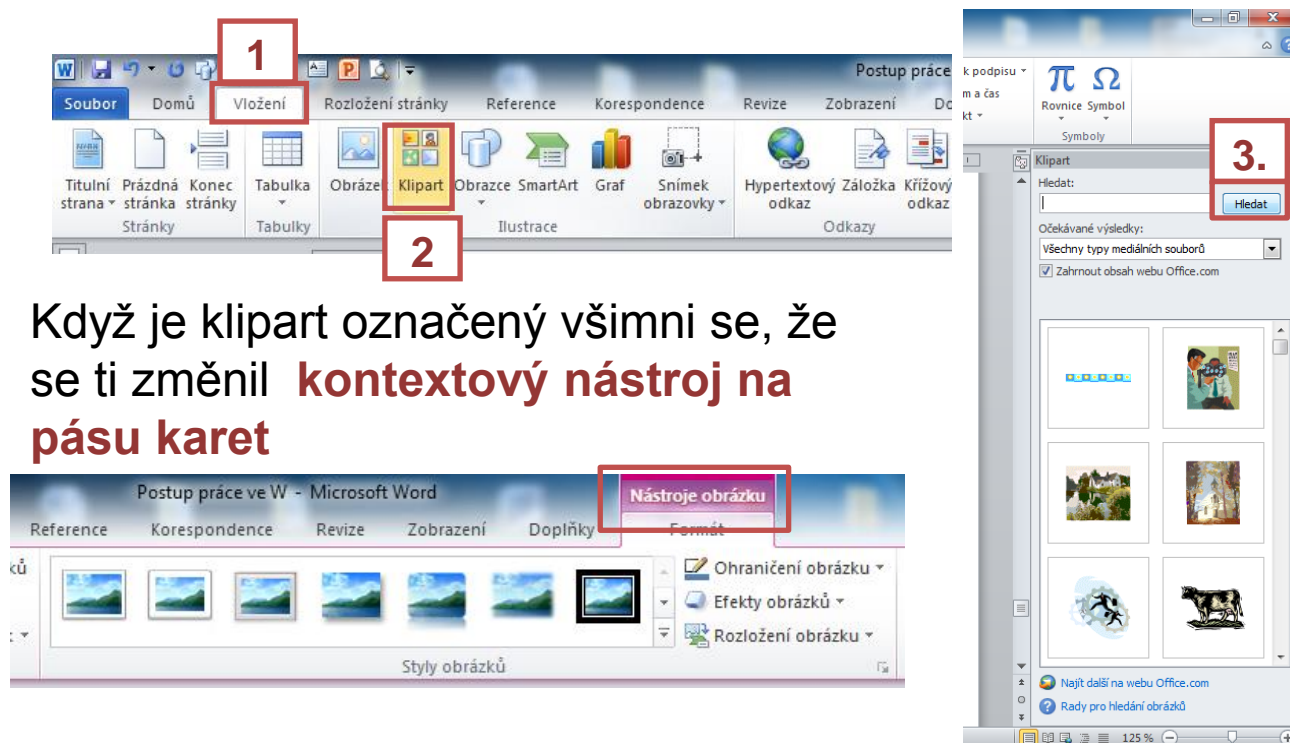

4

Posuvníkem vyber, klikni levým tlačítkem a klipart se vloží.

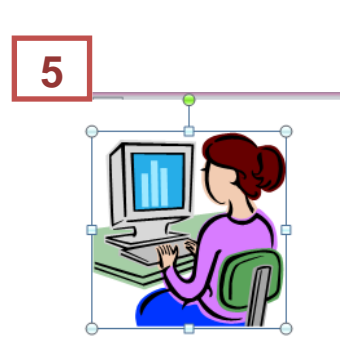

Pokud klipart uchopíš a snažíš se ho v dokumentu posunout, nepodaří se ti to. Abys mohl(a) klipart umístit kamkoliv do dokumentu, postupuj takto: Rovnoběžně s textem

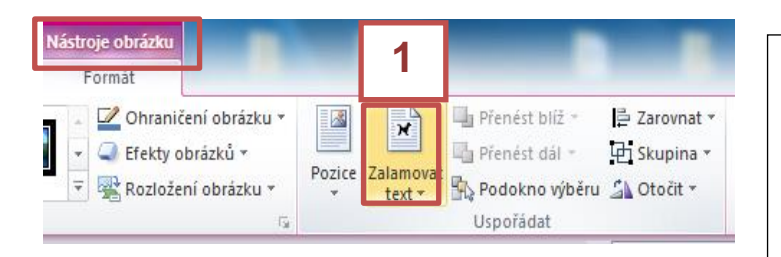

Zalamovat text můžeš několika způsoby. Vždy vybírej ten vhodný.

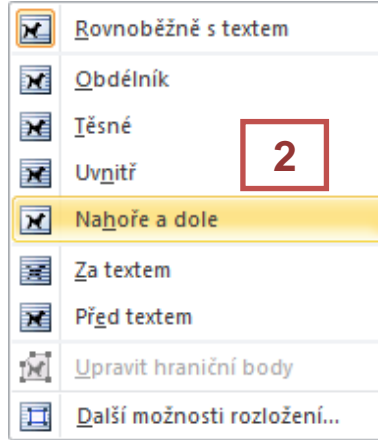

#### 32. VLOŽENÍ OBRÁZKU, PRÁCE S OBRÁZKEM

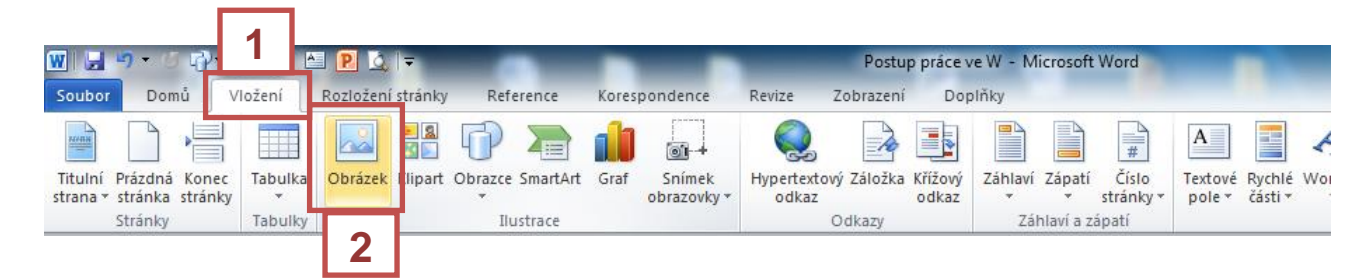

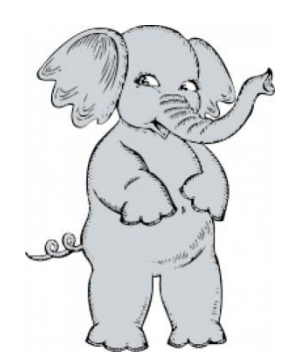

#### Otevře se ti

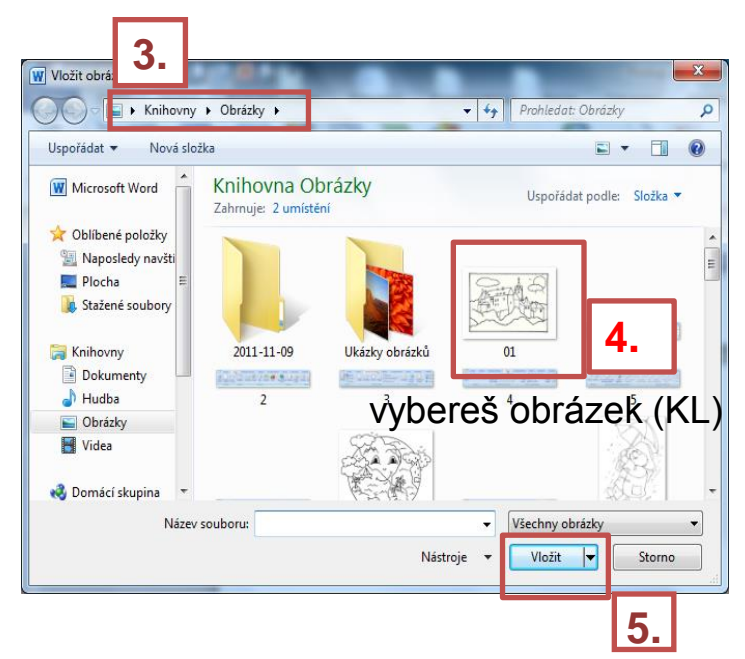

# Pokud chceš obrázek **stáhnout z internetu a uložit** postupuj takto:

**1.** Vyber si na internetu obrázek např. z těchto stránek <u>http://www.colouring-books.com/mickey-mouse</u>

#### 2. KP na obrázek a vyber Uložit obrázek jako

a obrázek se vloží do Knihovny.

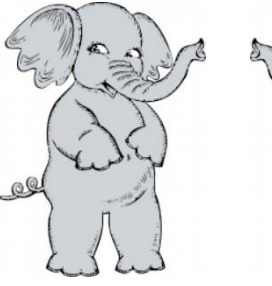

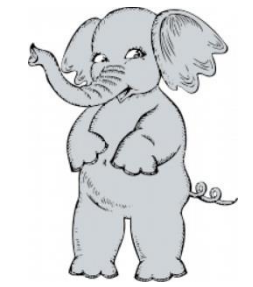

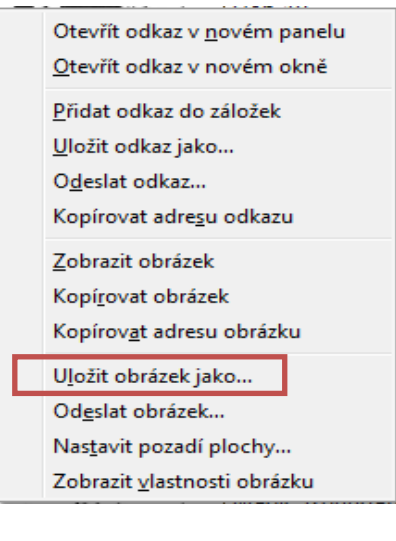

<u>slon</u>

### 33. DALŠÍ PRÁCE S OBRÁZKY

#### skupina Styly obrázku 1

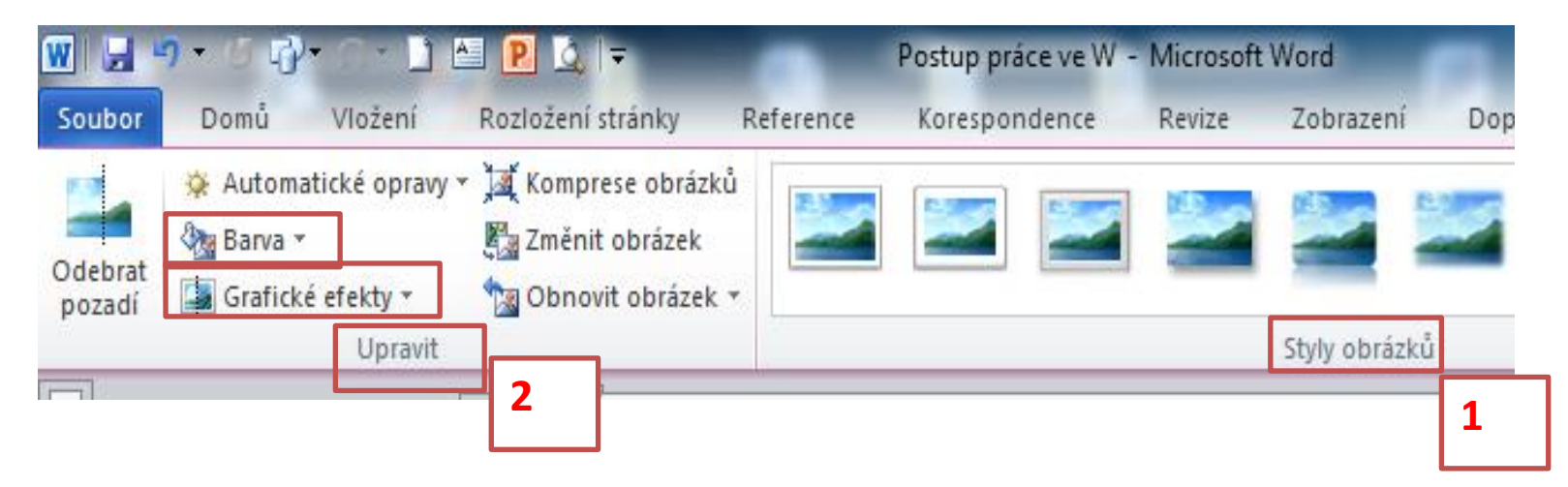

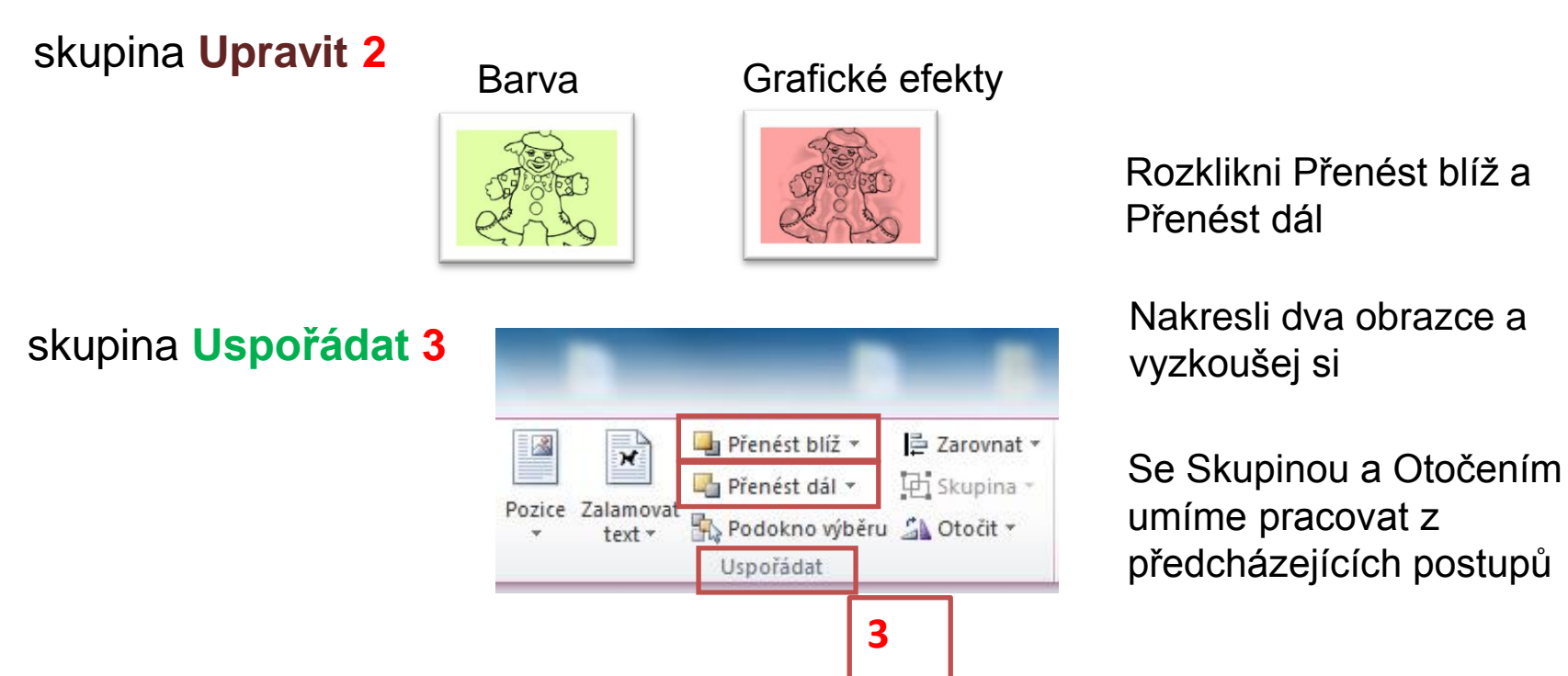

#### Skupina Velikost 4

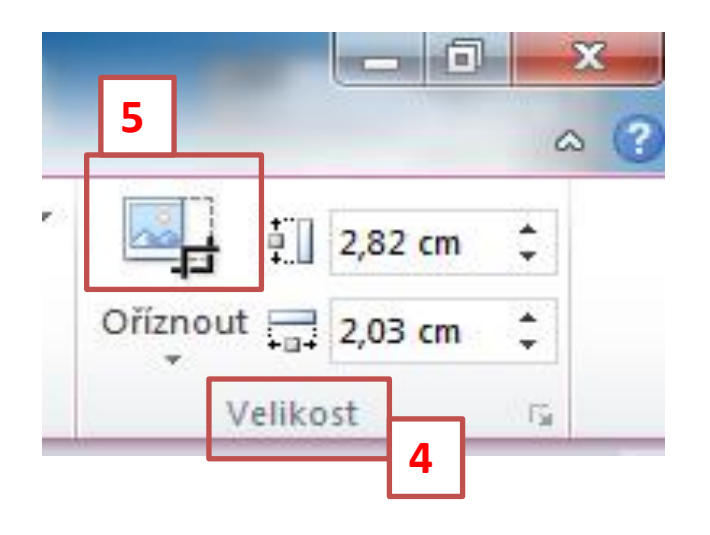

Oříznout obrázek 5

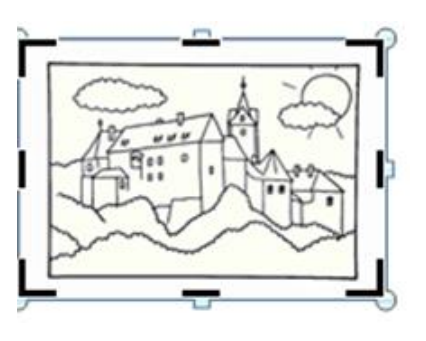

KL na okraj, drž tlačítko, táhni a obrázek ořízni podle potřeby. Obrázek před oříznutím a ořezaný obrázek

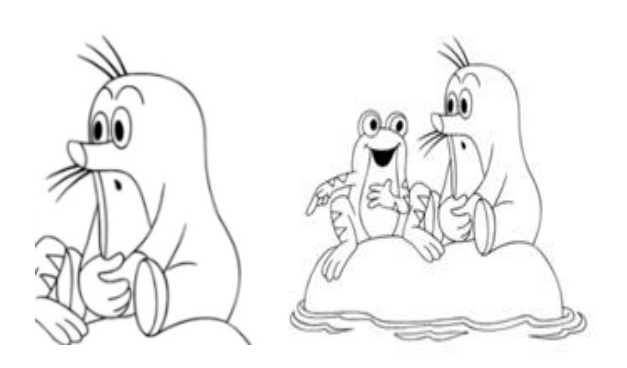

http://www.i-creative.cz/2008/09/09/cirkus-omalovanky/

http://www.detskeomalovanky.cz/448/koala/

#### 34. POWERPOINT

Pomocí tohoto programu vytvoříš tak zvanou prezentaci, což znamená předvedení (představení).

Můžeš představit sebe, svoji školu, svoje zájmy, koníčky, ale také nějaký postup (postup práce při tvoření nějakého výrobku, vaření jídla podle receptu atd.), ale také přání k Vánocům, Velikonocům, svátku nebo k narozeninám.

A protože jsi se naučil(a) pracovat ve Wordu, půjde ti to v PowerPointu snadno, protože některé karty v pásu karet jsou stejné a práce s nimi se výrazně neliší.

Nejprve si uvedeme, jak se do PowerPointu dostat (i to již umíš) a jak vytvořit snímek.

#### Nabídka Start 1

Všechny programy 2

### Microsoft Office 3 Microsoft PowerPoint 2010 4

# Všechny programy Prohledat programy a soubory ✓

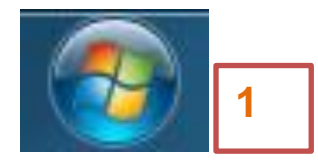

| Windows Live Fotogalerie           Windows Live Mail |                     |
|------------------------------------------------------|---------------------|
| 🍣 Windows Live Messenger                             | Sborovna            |
| Windows Live Movie Maker                             |                     |
| Windows Media Center                                 | Dokumenty           |
| 💟 Windows Media Player                               | 0. ()               |
| Windows Update                                       | Obrazky             |
| ESET                                                 | Hudba               |
| Hry                                                  |                     |
| Intel                                                | Hry                 |
| Kresleni pro deti 3                                  |                     |
| Microsoft Office                                     | Počítač             |
| Microsoft Excel 2010                                 | -                   |
| Microsoft Office Access 2007                         | Ovládací panely     |
| Microsoft Office Groove 2007                         |                     |
| Microsoft Office InfoPath 2007                       | Zařízení a tiskárny |
| N Microsoft OneNote 2010                             | Výchozí programy    |
| O Microsoft Outlook 2010                             | rychozi programy    |
| Microsoft PowerPoint 2010                            | Nápověda a podpora  |
| Microsoft Publisher 2010                             |                     |
| Microsoft Word 2010                                  | And Assessed Name   |
| 🍌 Nástroje sady Microsoft Office                     | er mennen i         |
| 🎉 Nástroje systému Microsoft Office 2 👻              |                     |
| ◀ Zpět                                               |                     |
| Prohledat programy a soubory                         | Vypnout 🕨           |

#### 35. SNÍMEK - VLOŽENÍ

Po kliknutí na PowerPoint 2010 se otevře snímek

| P 🚽 🕂 🖉 🖛                           |                               |                   | Prezentace1 - Micro               | soft PowerPoint                                                      |                               |                        |
|-------------------------------------|-------------------------------|-------------------|-----------------------------------|----------------------------------------------------------------------|-------------------------------|------------------------|
| Soubor Domů Vložení Ná              | vrh Přechody Anima            | ice Prezentace Re | evize Zobrazení Doplňky           |                                                                      |                               | ۵ (?)                  |
| Viožit<br>v Schránka<br>Viožit      | Rozložení * Cobnovit Coddíl * |                   | 「◎ E・E・  穿穿  譚<br>  A・ 声音 音言   Ⅲ・ | → IIA Smër textu * ⇒ Zarovnat text * ⇒ Převést na obrázek SmartArt * | A<br>した<br>なっへく)会で<br>Kratení |                        |
| Snímky Osnova 🛛 🕱                   | Shimky                        | PISMO             | 00                                | istavet is                                                           | Krestern                      | opravy                 |
|                                     |                               |                   | Kliknu                            | tím vložíte r                                                        | nadpis.                       |                        |
|                                     |                               |                   | Kliknu                            | tím vložíte podn                                                     | adpis.                        |                        |
|                                     | Kliknutím vložíte po          | oznámky.          |                                   |                                                                      |                               | A.                     |
| Snímek 1 z 1 "Motiv systému Office" | Čeština                       |                   |                                   |                                                                      |                               | E EP 😨 69% 😑 – 🖯 – 🔶 🛃 |

Můžeš označit textová pole a smazat je. Plocha snímku bude prázdná.

Nebo můžeš na kartě Domů 1

zvolit v Rozložení 2

snímek prázdný 3.

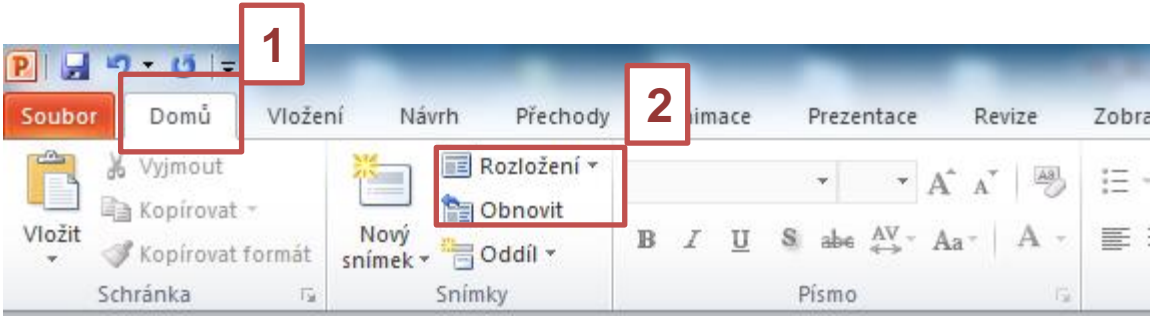

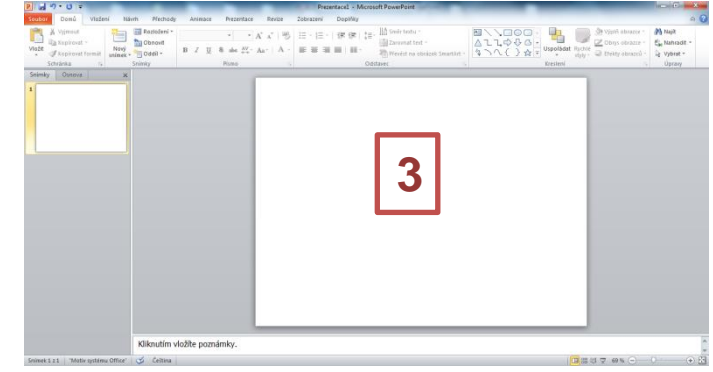

#### 36. KARTA DOMŮ A VLOŽENÍ

#### Na kartě Domů 1 není pro tebe nic nového. Znáš ji z Wordu a nic tě zde "nepřekvapí".

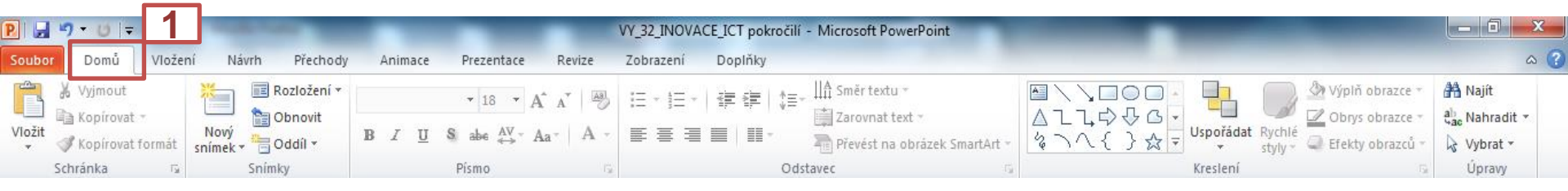

Na kartě Vložení 2 jsou pro tebe nové karty Návrh, Přechody, Animace a Prezentace. Budeme se jimi postupně zabývat a naučíme se s nimi pracovat.

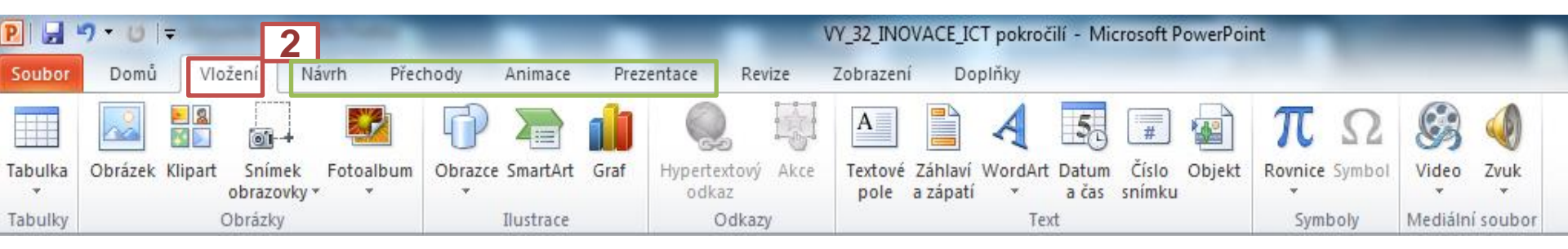

Kartami **Revize, Zobrazení a Doplňky** se zabývat nebudeme. Naučíme se pouze tvořit jednoduché prezentace na jednom snímku.

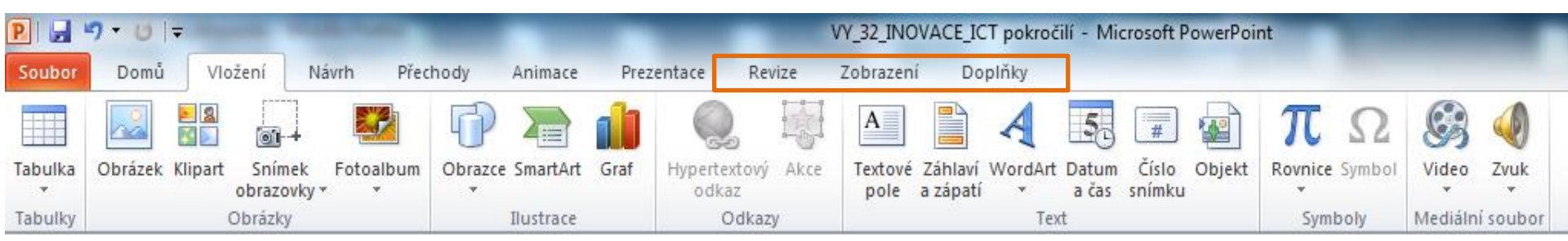

#### 37. KARTA VLOŽENÍ

Text, obrázek i klipart vkládáš stejně jako ve Wordu. To již umíš, stačí kliknout na kartu Vložení a při pohledu na ni ti to bude jasné.

Nová pro tebe bude skupina Mediální soubor – Video a Zvuk.

Vkládáš ho ze souboru, do kterého je uložíš, z CD nebo z webu.

Ukážeme si vložení hudby z nabídky Start – Hudba – Ukázky hudby

#### **POSTUP:** P 🚽 🤊 VY 32 INOVACE ICT pokročilí - Microsoft PowerPoint 2 Vložení Návrh Soubor Domů Přechody Animace Prezentace Revize Zobrazení Doplňky 2 A # PC S Obrázek Klipart Obrazce SmartArt Graf Hypertextový Akce Textové Záhlaví WordArt Datum Číslo Objekt Rovnice Symbol Tabulka Snímek Fotoalbum Video ZVUK obrazovky \* odkaz pole a zápatí a čas snímku 1 Tabulky Obrázky Ilustrace Odkazy Text Symboly Mediální soubor

④

Zvuk ze souboru...

3

Klipart – zvuk...

Nahrát zvuk...

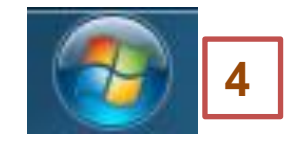

- 1 karta Vložení
- 2 Zvuk
- 3 klikni na šipku a zvol zvuk ze souboru
- 4 Otevři tlačítko Start

# 38. VLOŽENÍ ZVUKU - POKRAČOVÁNÍ

#### 5 Hudba

- 6 Ukázky hudby
- 7 Vyber tu, která se ti bude líbit 8 Vložit
- Do snímku se vloží

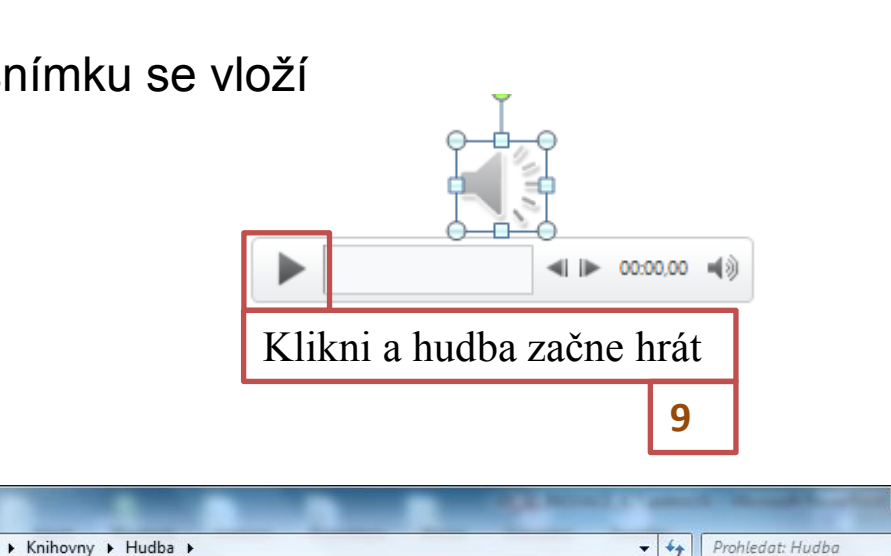

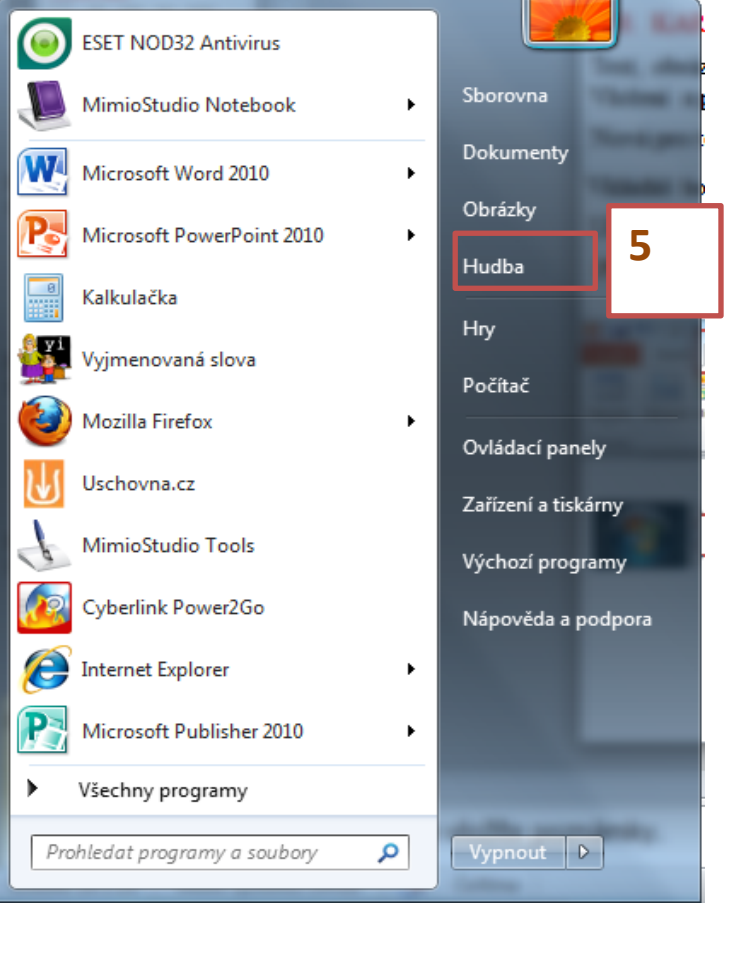

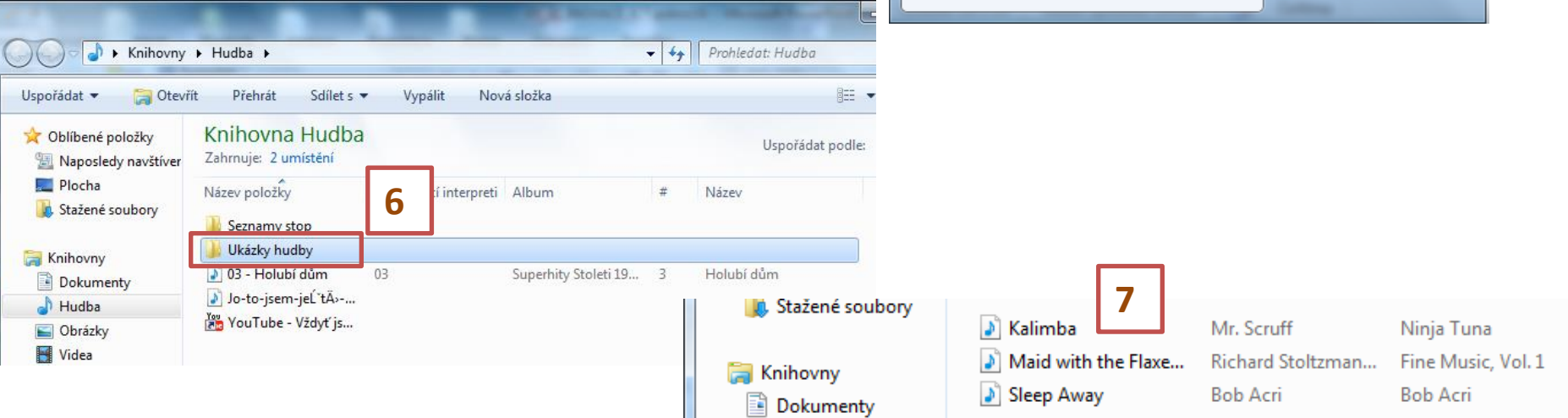

Chceš, aby hudba hrála jen určitou dobu?

Klikni na amplion a označ ho.

Zvol střih zvuku

Zvol dobu, po kterou bude hudba hrát

Zvol OK

Video vkládáme podobně. Vyzkoušej si.

#### 39. KARTA NÁVRH

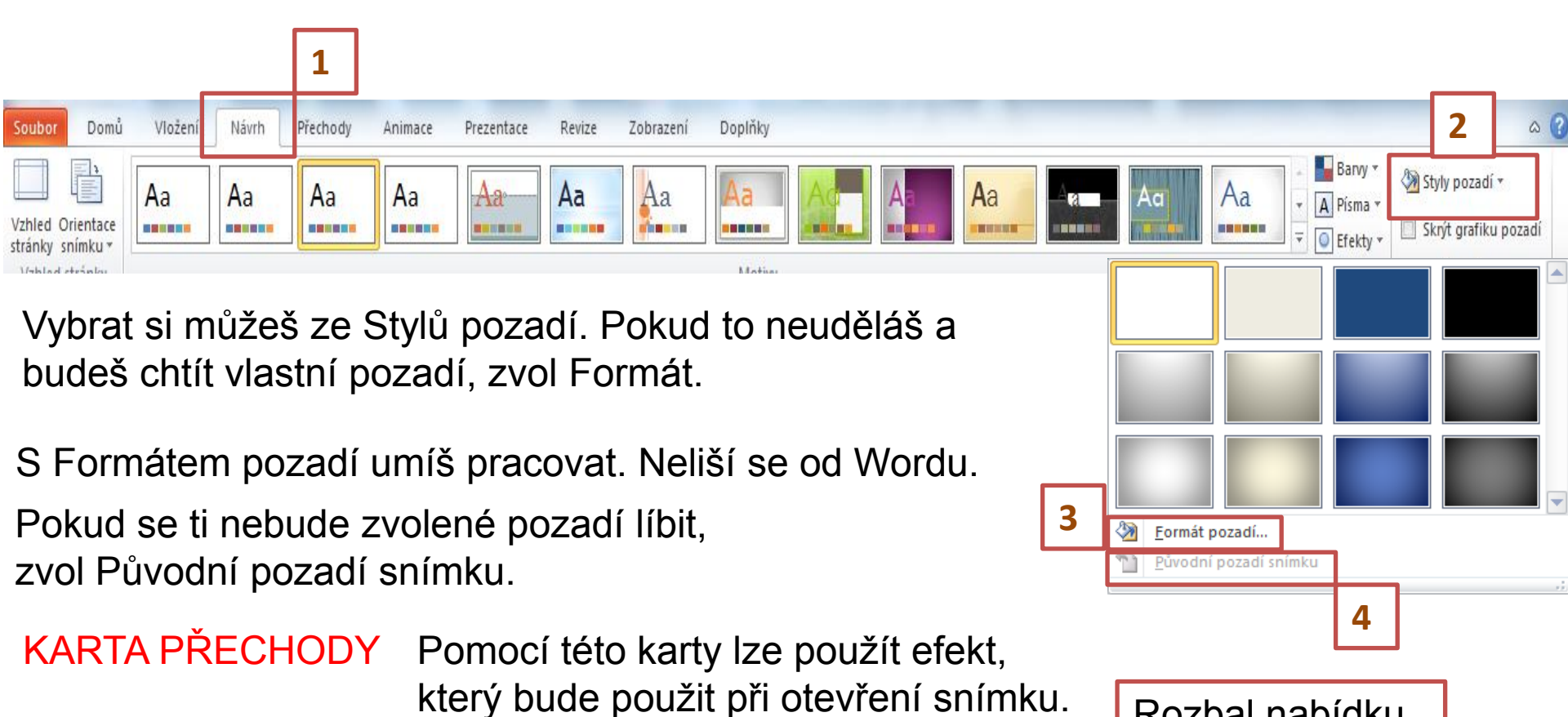

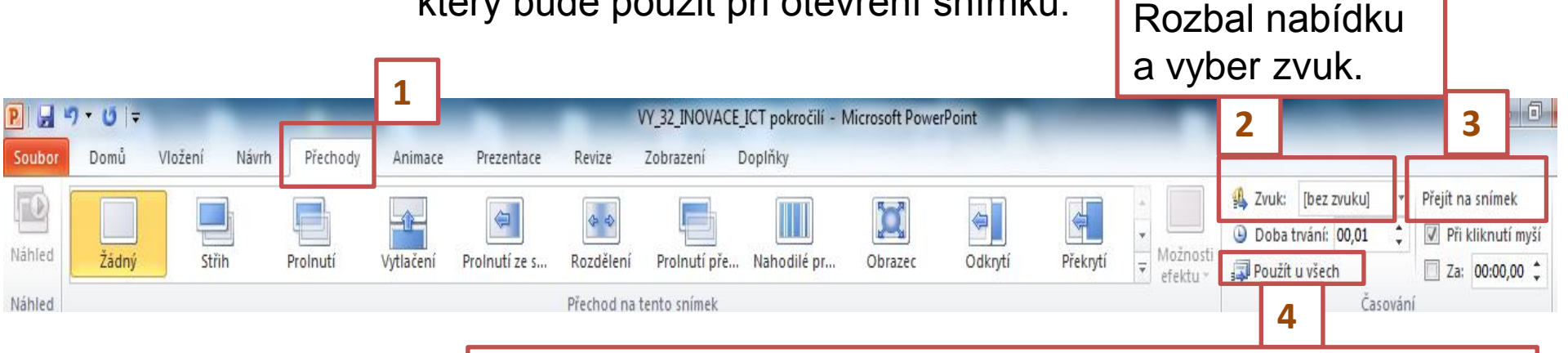

Při vytvoření více snímků budou mít všechny stejné pozadí.

40. ANIMACE Kliknutím na kartu animace se ti otevře panel, pomocí jehož můžeš animovat, to znamená "rozpohybovat".

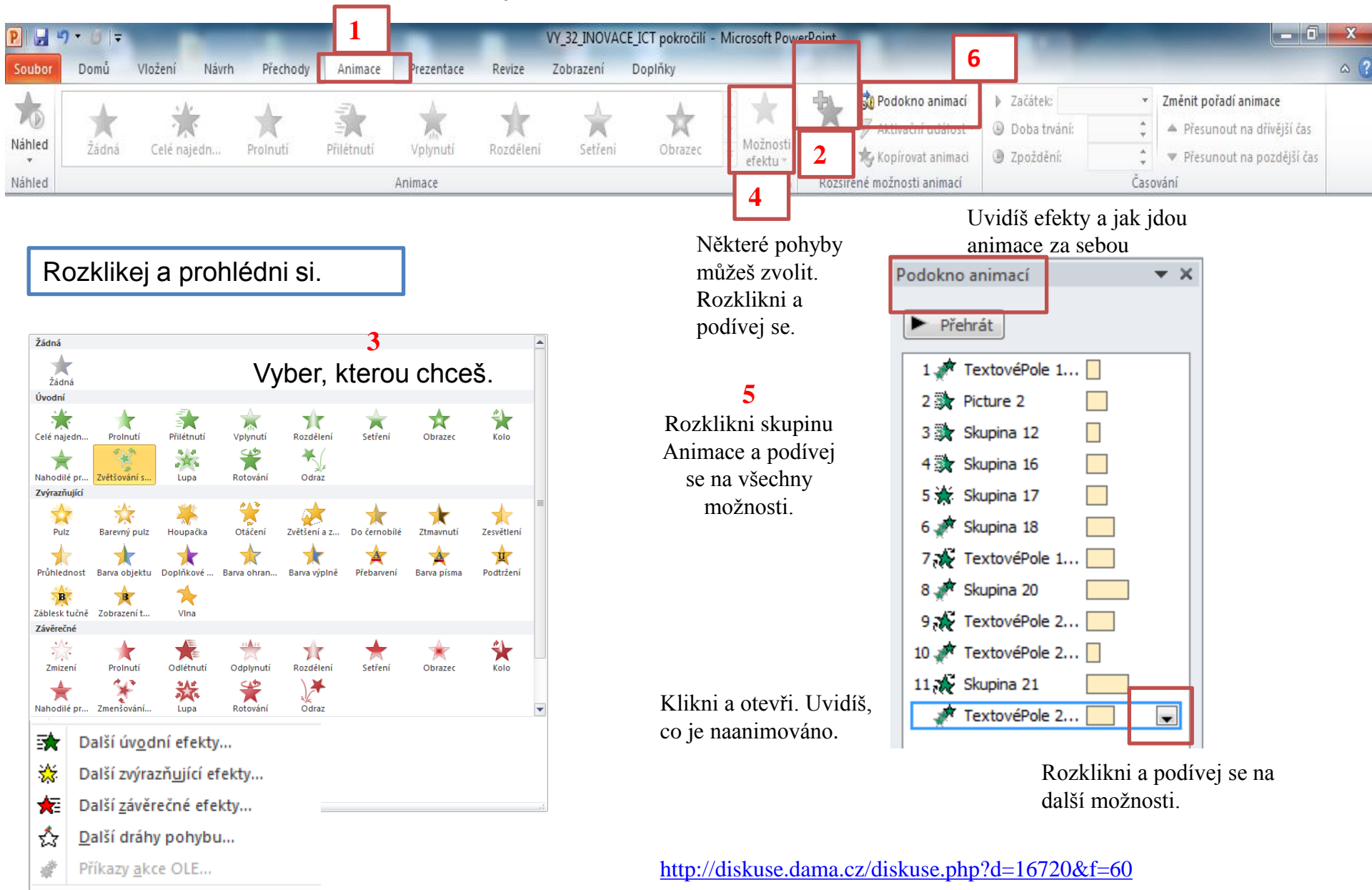

#### **7** Časování

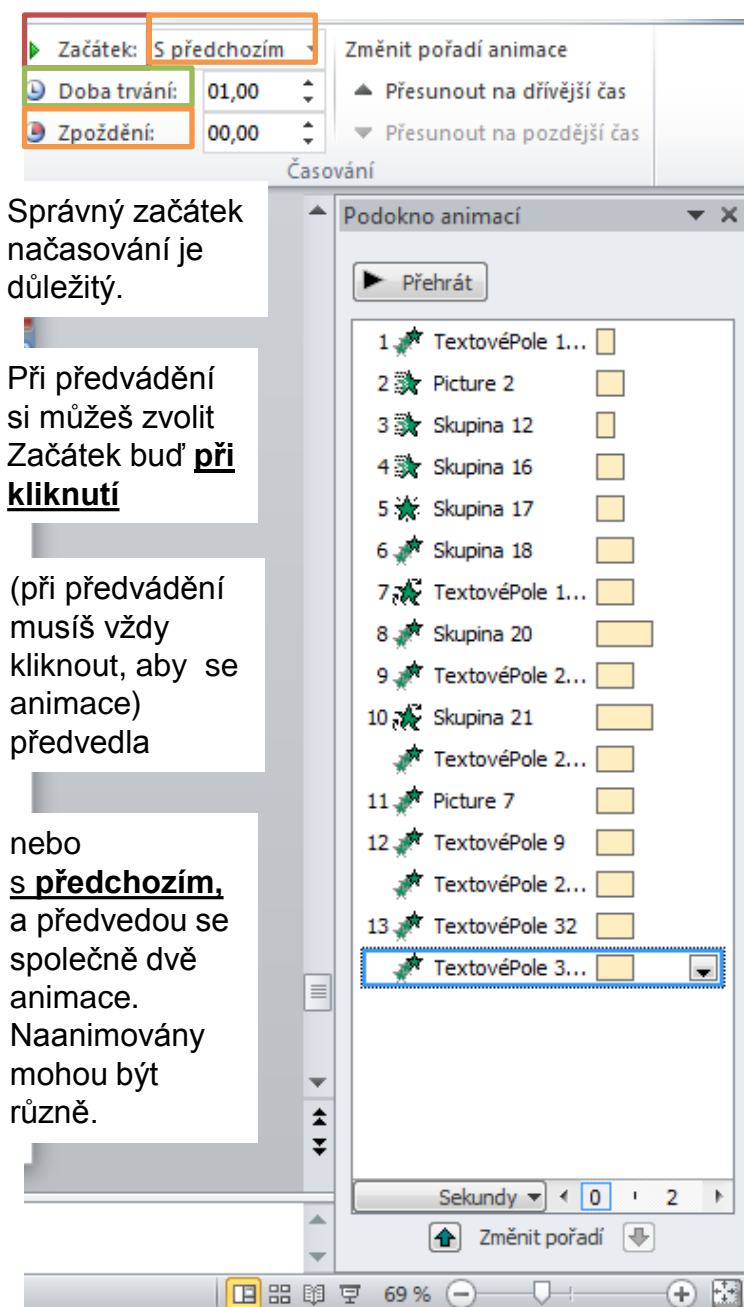

| Začátek:    | Při kliknutí |       | * | Změnit pořadí animace     |  |  |
|-------------|--------------|-------|---|---------------------------|--|--|
| 🕒 Doba trvá | iní:         | 02,00 | ÷ | Přesunout na dřívější čas |  |  |
| Zpoždění:   |              | 00,00 | ÷ | Přesunout na pozdější čas |  |  |
| Časování    |              |       |   |                           |  |  |

#### <mark>8</mark> Doba trvání

Týká se trvání animace (doba např. přilétnutí nebo vplynutí se bude prodlužovat, čím vyšší zvolíš dobu trvání).

#### 9 Zpoždění

Další animace se opozdí o dobu, kterou určíš. Musí být však delší, než je doba trvání.

#### 10

Změnit pořadí animace

Další animace se opozdí o dobu, kterou určíš. Musí být však delší, než je doba trvání. V PowerPointu kopíruješ, vkládáš obrázky, kliparty, tvary i text stejně jako ve Wordu.

Ukázali jsme jen to, co k jednoduché animaci je třeba. Na ostatní postupem času dojdeš sám (sama). Chce to zkoušet a zkoušet a .... **Přeji ti hodně úspěchů.**